# 配置 AS5350/AS5400 用于向内的异步呼叫与 ISDN 呼叫

## 目录

简介 <u>先决条件</u> 要求 使用的组件 相关产品 规则 背景信息 配置 配置 定义相关流量和空闲超时 验证 故障排除 故障排除命令 调试输出示例 <u>故障排除资源</u> 相关信息

# <u>简介</u>

在许多环境中,必需配置一个接入服务器从异步用户和ISDN用户上接收来电。这些用户可以无缝地 连接到网络,就好象实际连接到网络一样。因此,此设置通常用于为出差和远程办公的用户以及小 型办公室家庭办公室(SOHO)站点提供网络连接。

# <u> 先决条件</u>

## <u>要求</u>

本文档没有任何特定的要求。

### 使用的组件

本文档中的信息基于以下软件和硬件版本:

- Cisco AS5400,带两个拨号功能卡(DFC),提供216个NextPort调制解调器和8个T1卡。
- Cisco IOS®软件版本12.3 mainline。
- 一个活动T1 PRI。

 本地身份验证、授权和记帐(AAA)。 如果您有AAA Radius或Tacacs+服务器,则可以使用该服 务器为传入呼叫提供AAA。

此配置仅用于基本模拟和ISDN拨号。因此,AS5350和AS5400上支持的任何Cisco IOS软件版本都 足够。要运行其他功能,请参阅<u>软件顾问工</u>具(<u>仅注</u>册客户),以选择适合您需求的Cisco IOS版本和 功能集。

本文档中的信息都是基于特定实验室环境中的设备创建的。本文档中使用的所有设备最初均采用原始(默认)配置。如果您是在真实网络上操作,请确保您在使用任何命令前已经了解其潜在影响。

### <u>相关产品</u>

此配置也可应用于AS5350或AS5400接入服务器。

注意: 此配置也可修改为与E1 PRI端口一起使用。

**注意:** 使用Telco提供的线路编码、成帧和其他物理特性配置E1控制器。D信道配置(E1的接口串行 x:15)和这里显示的类似。

此配置与拨入访问的AS5200或AS5300配置非常相似。有关如何配置AS5200或AS5300的详细信息 ,请参阅<u>为传入异步和ISDN呼叫配置带PRI的接入服务器</u>。两者之间唯一的主要区别是**dial-tdmclock priority number t1\_slot/port命令**,该命令用于在AS5350或AS5400中分配T1时钟优先级。

#### <u>规则</u>

有关文档规则的详细信息,请参阅 Cisco 技术提示规则。

## <u>背景信息</u>

本文包括如何配置AS5350或AS5400系列接入服务器,以接受ISDN T1 PRI电路上的流入异步呼叫和ISDN呼叫。该配置只包括网络接入服务器接受呼叫所需的最小值(NAS)。您可以根据需要向此配 置添加功能。

## 配置

本部分提供有关如何配置本文档所述功能的信息。

**注:要**查找有关本文档中使用的命令的其他信息,请使用命<u>令查找工</u>具(<u>仅注</u>册客户)。

#### 配置

本文档使用以下配置:

• 5400-NAS(5400)

5400-NAS(5400) 5400-NAS#show running-config Building configuration... Current configuration : 3209 bytes

```
version 12.3
no parser cache
no service single-slot-reload-enable
no service pad
service timestamps debug datetime msec
service timestamps log datetime msec
service password-encryption
1
hostname 5400-NAS
!
no boot startup-test
logging rate-limit console 10 except errors
aaa new-model
aaa authentication login default local
aaa authentication ppp default local
aaa authorization network default local
!--- PPP authentication and network authorization are
local. !--- Replace local with radius or tacacs if you
use a AAA server.
enable secret 5 <deleted>
1
username admin password 7 <deleted>
username dude password 7 <deleted>
username cisco password 7 <deleted>
!--- Usernames for local authentication of the call.
The client presents !--- the username or password, and
the NAS authenticates the peer. ! resource-pool disable
dial-tdm-clock priority 1 7/1 !--- T1 port 7/1 is the
primary clock source. !--- This is indicated by priority
1 in the dial-tdm-clock command. !--- Note: On the
AS5200/AS5300 you can set the primary clock source with
!--- the clock source line primary command.
calltracker enable
calltracker history max-size 30
calltracker call-record verbose
!--- Calltracker is used for enhanced active call
monitoring. !--- For more information, see Call Tracker
plus ISDN and AAA Enhancements. spe call-record modem !-
-- Enable modem call records for NextPort Universal
Ports. !--- This is equivalent to modem call-record
terse used on MICA modem platforms.
voice-fastpath enable
ds0 busyout-threshold 12
ip subnet-zero
no ip source-route
no ip finger
ip domain-name cisco.com
!--- his instructs the NAS how to qualify DNS lookups.
!--- In this example, cisco.com is appended to the end
of each name looked up. ip name-server 172.22.70.10 !---
Specifies the primary name server. ip name-server
172.22.10.70 !--- Specifies the secondary name server. !
isdn switch-type primary-ni !--- Switch-type for this
NAS. Obtain this information from the Telco. ! mta
receive maximum-recipients 0 ! controller T1 7/0 !---
This T1 is unused. shutdown ! controller T1 7/1 !--- T1
PRI physical controller configuration. framing esf !--
Framing for this T1 is Extended Super Frame (ESF). !---
Obtain this information from the telco. linecode b8zs !-
```

-- Line coding for this T1. Obtain this information from the telco. pri-group timeslots 1-24 !--- For T1 PRI scenarios, all 24 T1 timeslots are assigned as ISDN PRI channels. !--- The router now automatically creates the corresponding D-channel: !--- **interface Serial 1:23** 

!--- The configuration for unused T1 controllers is omitted to save space. !--- Unused T1s can be shutdown as with controller t1 7/0.

#### interface Loopback0

!--- The IP pool for dialin async and ISDN users is in this subnet. !--- This way, the routes for all clients are summarized and !--- propagated to the backbone instead of 254 routes. ip address 10.1.1.1 255.255.255.0 no ip mroute-cache ! interface FastEthernet0/0 ip address 172.22.186.55 255.255.255.240 no ip mroute-cache duplex auto speed 10 ! interface FastEthernet0/1 ip address 192.168.1.1 255.255.255.0 no ip mroute-cache duplex auto speed auto ! !--- Unused interface configuration is omitted. ! interface Serial7/1:23 !---D-channel configuration for T1 7/1. no ip address encapsulation ppp !--- PPP encapsulation on this interface. dialer rotary-group 1 !--- T1 0 is a member of rotary group 1. !--- The rotary group configuration is in interface Dialer 1. isdn switch-type primary-ni isdn incoming-voice modem !--- All incoming voice calls on this T1 are sent to the modems. !--- This command is required if this T1 is to accept async calls. no fairqueue no cdp enable ! interface Group-Async0 !--- This group-async interface is the configuration template for all modems. !--- Individual async interfaces do not have to be configured since they can !--- be cloned from one managed copy. ip unnumbered Loopback0 !--- A Loopback interface is always up/up. For stability, you can unnumber to it. encapsulation ppp no ip mroute-cache async mode interactive !--- Users can dial in and get to a shell(Exec) or PPP session on that line. !--- This command can be used in conjunction with autoselect ppp !--- under the line configuration to auto detect the connection type. !--- Use this command only if the async interface is to answer different !--- connection types(exec,PPP,slip etc). !--- If all users connect with PPP use the async mode dedicated command instead. peer default ip address pool pool\_dialup !--- Clients are assigned addresses from the IP address pool named pool\_dialup.

#### ppp authentication chap pap callin group-range 1/00 2/107

!--- Modems 1/00 through 2/107 are members of this group async interface. ! interface Dialer1 !--- Configuration for rotary group 1. !--- The Dialer interface number (1) must exactly match the rotary group number !--configured on the physical interfaces (interface Serial 7/1:23). ip unnumbered Loopback0 !--- A Loopback interface is always up/up. For stability, unnumber to it. encapsulation ppp no ip mroute-cache dialer in-band !--- Enable this dialer interface to be a DDR interface. !--- This is required if you want to enforce the idletimeout. dialer idle-timeout 300 !--- Idle timeout for incoming calls is 300 seconds (5 minutes). !--- Users

```
who are idle for more than 300 seconds are dropped.
If dialer in-band is used and a dialer idle-timeout is
not defined, !--- the default idle-timeout of 120
seconds (2 minutes) is applied.
dialer-group 1
!--- Apply interesting traffic definition from dialer-
list 1. !--- Note: The specified dialer-group number
must be the same as the !--- dialer-list number; in this
example, defined as "1". !--- See the Define Interesting
Traffic and Idle Timeout for details. peer default ip
address pool pool_dialup !--- Clients are assigned
addresses from the IP address pool named pool_dialup.
no fair-queue
no cdp enable
ppp authentication chap pap callin
ppp multilink
1
ip local pool_dialup 10.1.1.2 10.1.1.254
!--- IP address pools for dialin clients. ip classless
ip route 0.0.0.0 0.0.0.0 172.22.186.49 no ip http server
! dialer-list 1 protocol ip permit !--- Interesting
traffic is defined by dialer-list 1. !--- This is
applied to interface Dialer 1 through dialer-group 1. !-
-- Note: The specified dialer-list number must be the
same as !--- the dialer-group number. In this example,
it is defined as "1". !--- Interesting traffic is used
to define what packets will reset the idle timer.
voice-port 7/1:D
1
line con 0
exec-timeout 0 0
transport input none
line aux 0
line vty 0 4
password 7 <deleted>
line 1/00 2/107
!--- Line configuration for modems 1/00 through 2/107.
!--- This is the same modem range configured with the
group-range command !--- in interface Group-Async0.
no flush-at-activation
!--- Prevents the router from flushing the first few
packets on a connection. !--- This command is used to
prevent PPP timeout issues, and can be used to !---
avoid PPP startup issues. !--- This is not required
unless you encounter modem PPP call failures. autoselect
during-login !--- Displays the username:password prompt
after modems connect (during exec login). !--- This
command is not neccessary if you use async mode
dedicated under the !--- group-async interface.
autoselect ppp !--- Automatically launches PPP if the
router detects incoming PPP packets. !--- Without this
command, the dialin client will need to manually !---
launch PPP (from Exec mode). This command is not
neccessary if you use !--- async mode dedicated under
the group-async interface. modem InOut !--- Support
incoming and outgoing modem calls. transport input all !
scheduler allocate 10000 400 end
```

### 定义相关流量和空闲超时

NAS只处理来电,不进行出站呼叫,但我们仍定义相关流量。对于异步用户和ISDN用户,相关流量 定义有不同的用途。

<u>对于ISDN用户(与接口拨号器1对应):</u>

拨号程序接口上需要dialer-group和dialer-list命令,不管您是否想要强制执行空闲超时。拨号器**接口 上需要**dialer-group 和**dialer-list** 命令,以避免封装失败。此要求仅适用于ISDN用户,而不适用于异 步用户和组异步接口。

要实施空闲超时,请添**加dialer in-band和**dialer idle**-timeout命**令。如果**配置了拨号器带**内,但**未配** 置拨号器空闲超时,则ISDN用户的空闲超时默认为两分钟。

如果希望您的ISDN用户在选择断开连接之前能够保持连接,请使用**dialer idle-timeout 0**。Cisco IOS软件版本12.1(3)T中引入了**dialer idle-timeout**的"零"选项。它设置无穷大超时。

#### <u>对于异步用户(与接口组 — 异步0对应):</u>

要为异步用户强制执行空闲超时,请在异步组接口中配置下列命令:dialer in-band、dialer idletimeout和dialer-group。还需要对应的拨号程序列表。dialer-group和dialer-list命令指定groupasync-interface上的相关流量。

对于异步用户,相关流量仅用于重置空闲超时。如果未定义相关流量,则在拨号器空闲超时(默认为120秒)到期后,用户将断开连接,而不管他们是否在链路上传递流量。使用相关流量定义 ,NAS可识别这些数据包并重置空闲超时。这样,NAS仅在存在真正空闲的链路时断开用户连接。

您可以修改触发数据流,例如,只有HTTP (Web)数据流是触发数据流。在这种情况下,如果用户 浏览Web的时间不超过300秒(或对于指定的拨号器空闲超时**),则用户**将断开连接。根据用户的流量 模式配置相关流量。

如果希望您的异步用户在选择断开连接之前能够保持连接,请从group-async-interface删除以下命 令:dialer in-band、dialer idle-timeout和dialer-group,如配置所示。您还可以借助dialer idletimeout 0将空闲超时设置为无穷大。Cisco IOS软件版本12.1(3)T中引入了dialer idle-timeout 的"零 "选项,该选项将超时设置为无穷大。

## <u>验证</u>

本部分所提供的信息可用于确认您的配置是否正常工作。

<u>命令输出解释程序工具(仅限注册用户)支持某些</u> show <mark>命令,使用此工具可以查看对</mark> show <mark>命令</mark> 输出的分析。

- show isdn status 确保路由器与ISDN交换机正确通信。在输出中,验证第1层状态是否为活 跃状态,是否第2层状态=MULTIPLE\_FRAME\_ESTABLISHED出现。此指令也显示活动的呼叫 的数量。
- show ppp multilink 显示关于处于活动状态的多链路捆绑的信息。使用此指令验证多链路连接。
- show dialer [interface type number] 显示为DDR配置的接口的常规诊断信息。如果拨号器正常启动,则必<sub>☉</sub>启动"消息。如果层为up,则表示线路协议已启用,但网络控制协议(NCP)未启用

。启动拨号的数据包的源地址和目标地址显示在 Dial reason line 此**show**命令还显示计时器的 配置以及连接超时之前的持续时间。

- show caller user username detail 显示特定用户的参数,如分配的IP地址、PPP和PPP捆绑
   参数等。如果您的Cisco IOS版本软件不支持此指令,请使用show users命令。
- show dialer map 显示已配置的动态和静态 dialer map。此指令可以被用于发现动态拨号映射 是否被创建了。没有dialer map,您不能路由数据包。

以下是成功**调用**的一些show命令输出。请注意粗体部分和输出示例中提供的注释。将您获得的输出 与此处显示的结果进行比较。

5400-NAS#**show caller** 

|         |            |                     | Active          | Idle        |                         |    |
|---------|------------|---------------------|-----------------|-------------|-------------------------|----|
| Line    | User       | Service             | e Time          | Time        |                         |    |
| con O   | -          | TTY                 | 00:55:45        | 00:00:00    |                         |    |
| tty 232 | cisco      | Async               | 00:00:33        | 00:00:03    |                         |    |
| As1/16  | cisco      | PPP                 | 00:00:29        | 00:00:03    |                         |    |
| ! User  | cisco (the | dialin client) uses | interface Async | 1/16. 5400- | NAS# <b>show caller</b> | ip |
| Line    | User       | IP Address          | Local Number    | Remote Num  | iber <->                |    |
| As1/16  | cisco      | 10.1.1.3            | 4085556170      | -           | in                      |    |
|         |            |                     |                 |             |                         |    |

#### 5400-NAS#show caller user cisco

#### User: cisco, line tty 232, service Async

!--- Shows hardware level settings for user cisco. Active time 00:01:14, Idle time 00:00:43
Timeouts: Absolute Idle Idle Session Exec Limits: - - 00:10:00 Disconnect in: - - TTY: Line
1/16, running PPP on As1/16

!--- The call is terminated on interface Async 1/16. !--- This interface is included in the
group-async configuration. Location: PPP: 10.1.1.3

!--- IP address for the peer. !--- This address was obtained from the IP pool **pool\_dialup**.

#### DS0: (slot/unit/channel)=7/1/0

!--- T1 channel on which the call arrived. The call arrived on channel 0 in T1 1. Line: Baud
rate (TX/RX) is 115200/115200, no parity, 1 stopbits, 8 databits Status: Ready, Active, No Exit
Banner, Async Interface Active Capabilities: No Flush-at-Activation, Hardware Flowcontrol In
Hardware Flowcontrol Out, Modem Callout, Modem RI is CD Line usable as async interface,
Integrated Modem Modem State: Ready User: cisco, line As1/16, service PPP
!--- PPP setting for user cisco. Note that the call was terminated on int As1/16. Active time

00:01:10, Idle time 00:00:44 Timeouts: Absolute Idle Limits: - - Disconnect in: - - PPP: LCP Open, CHAP (<- AAA), IPCP

!--- LCP and IPCP states are OPEN. If LCP and IPCP states are not OPEN, !--- use the debug ppp
negotiation command to isolate LCP issues.

#### IP: Local 10.1.1.1, remote 10.1.1.3

!--- NAS IP address as well as the IP address assigned to the peer. Counts: 12 packets input, 654 bytes, 0 no buffer

0 input errors, 0 CRC, 0 frame, 0 overrun

14 packets output, 694 bytes, 0 underruns

0 output errors, 0 collisions, 0 interface resets

!--- Packets are passing through the connection. 5400-NAS#show ip route connected

172.22.0.0/28 is subnetted, 1 subnets

- C 172.22.186.48 is directly connected, FastEthernet0/0
- 10.0.0.0/8 is variably subnetted, 2 subnets, 2 masks

#### C 10.1.1.3/32 is directly connected, Async1/16

!--- Directly connected route to the client. !--- Note that the next hop is int Async 1/16, which is the async interface !--- assigned to the client C 10.1.1.0/24 is directly connected, Loopback0

## <u>故障排除</u>

本部分提供的信息可用于对配置进行故障排除。

## <u>故障排除命令</u>

<u>命令输出解释程序工具(仅限注册用户)支持某些</u> show <mark>命令,使用此工具可以查看</mark>对 show <mark>命令</mark> 输出的分析。

注意:在发出debug命令之前,请参<u>阅有关Debug命令的重要信息</u>。

- debug dialer 显示有关拨号器接口上接收的数据包的DDR调试信息。此信息有助于保证具有可以使用拨号程序接口的触发数据流。
- debug isdn q931 显示ISDN网络连接(第3层)的呼叫建立和断开。
- debug modem 显示接入服务器上的调制解调器线路活动情况。
   输出指示调制解调器线路何时
   更改状态。
- debug csm modem 用于排除带有内部数字调制解调器的路由器上的呼叫交换模块(CSM)问题。使用该指令,您能跟踪呼入和呼出的呼叫交换排序的完成情况。注意:这相当于 AS5200/AS5300上的debug modem csm。此调试在Cisco IOS软件版本12.0(4)XL中引入。
- debug ppp negotiation 显示链路控制协议(LCP)、身份验证和网络控制协议(NCP)协商期间 PPP流量和交换的信息。成功的PPP协商将首先开放LCP状态,然后进行验证,最后进行 NCP协商。在 LCP 协商期间建立多链路参数,如最大接收重建单元 (MRRU)。
- debug ppp authentication 显示 PPP 身份验证协议消息,包括质询握手身份验证协议 (CHAP) 数据包交换和口令身份验证协议 (PAP) 交换。
- debug ppp error 显示与 PPP 连接协商和操作关联的协议错误和错误统计数据。

### <u>调试输出示例</u>

下面是成功呼叫的一些调试输出。请注意粗体部分和输出示例中提供的注释。将您获得的输出与此 处显示的结果进行比较。

对于模拟呼叫:

```
5400-NAS#debug isdn q931
ISDN Q931 packets debugging is on
5400-NAS#debug modem
Modem control/process activation debugging is on
5400-NAS#debug csm modem
Modem Management Call Switching Module debugging is on
5400-NAS#debug ppp negotiation
PPP protocol negotiation debugging is on
5400-NAS#debug ppp authentication
PPP authentication debugging is on
5400-NAS#debug ip peer
IP peer address activity debugging is on
5400-NAS#debug aaa authentication
AAA Authentication debugging is on
5400-NAS#debug aaa authorization
AAA Authorization debugging is on
5400-NAS#
5400-NAS#show debug
General OS:
 Modem control/process activation debugging is on
 AAA Authentication debugging is on
 AAA Authorization debugging is on
CSM Modem:
 Modem Management Call Switching Module debugging is on
Generic IP:
```

```
IP peer address activity debugging is on
PPP:
 PPP authentication debugging is on
 PPP protocol negotiation debugging is on
ISDN:
 ISDN Q931 packets debugging is on
 ISDN Q931 packets debug DSLs. (On/Off/No DSL:1/0/-)
 DSL 0 --> 31
                  - 1 - - - - - - -
                                                    _ _ _ _ _ _ _ _ _
5400-NAS#
5400-NAS#
*Jan 1 00:58:26.179: ISDN Se7/1:23: RX <- SETUP pd = 8 callref = 0x0006
!--- Incoming Q.931 SETUP message. Indicates an incoming call. !--- For more information on
Q.931 refer to the document !--- Troubleshooting ISDN Layer 3 using debug isdn g931. *Jan 1
00:58:26.179: Bearer Capability i = 0x8090A2 *Jan 1 00:58:26.179: Channel ID i = 0xA98381 *Jan 1
00:58:26.179: Calling Party Number i = 0x80, Plan:Unknown, Type:Unknown *Jan 1 00:58:26.179:
Called Party Number i = 0xA1, '4085556170', Plan:ISDN, Type:National *Jan 1 00:58:26.183:
AAA/ACCT/DS0: channel=0, ds1=1, t3=0, slot=7, ds0=117444608 *Jan 1 00:58:26.183: AAA/ACCT/DS0:
channel=0, ds1=1, t3=0, slot=7, ds0=117444608 *Jan 1 00:58:26.183: VDEV_ALLOCATE: 1/16 is
allocated
!--- The Call Switch Module (CSM) is informed of the call. !--- The CSM allocates modem 1/16 to
the incoming call. *Jan 1 00:58:26.183: AAA/ACCT/DS0: channel=0, ds1=1, t3=0, slot=7,
ds0=117444608 *Jan 1 00:58:26.183: EVENT_FROM_ISDN::dchan_idb=0x63B915AC, call_id=0x6, ces=0x1
bchan=0x0, event=0x1, cause=0x0 *Jan 1 00:58:26.183: dev in call to isdn : set dnis_collected &
fap_notify *Jan 1 00:58:26.183: EVENT_FROM_ISDN:(0006): DEV_INCALL at slot 1 and port 16 *Jan 1
00:58:26.183: EVENT_FROM_ISDN: decode:calling 0ct3 0x80, called oct3 0xA1, oct3a 0x0,mask 0x25
*Jan 1 00:58:26.183: EVENT_FROM_ISDN: csm_call_info:calling 0ct3 0x80, called oct3 0xA1, oct3a
0x0,mask 0x25 *Jan 1 00:58:26.183: CSM_PROC_IDLE: CSM_EVENT_ISDN_CALL at slot 1, port 16 *Jan 1
00:58:26.183: CSM DSPLIB(1/16): np_dsplib_prepare_modem *Jan 1 00:58:26.183:
csm_connect_pri_vdev: TS allocated at bp_stream 0, bp_Ch 3, vdev_common 0x627DDCC8 *Jan 1
00:58:26.183: ISDN Se7/1:23: TX -> CALL_PROC pd = 8 callref = 0x8006
*Jan 1 00:58:26.183:
                             Channel ID i = 0xA98381
!--- Transmits CALL PROCEEDING. This means that the NAS is processing the call. *Jan 1
00:58:26.183: ISDN Se7/1:23: TX -> ALERTING pd = 8 callref = 0x8006
!--- Transmits ALERTING. The modem now goes offhook and accepts the call. *Jan 1 00:58:26.191:
CSM DSPLIB(1/16):DSPLIB MODEM_INIT: Modem session transition to IDLE *Jan 1 00:58:26.191: CSM
DSPLIB(1/16): Modem went offhook
!--- Modem informs the CSM that it went offhook. *Jan 1 00:58:26.191: CSM_PROC_IC2_RING:
CSM_EVENT_MODEM_OFFHOOK at slot 1, port 16 *Jan 1 00:58:26.191: ISDN Se7/1:23: TX -> CONNECT pd
= 8 callref = 0x8006
!--- D-channel transmits a CONNECT. *Jan 1 00:58:26.203: ISDN Se7/1:23: RX <- CONNECT_ACK pd =
8 callref = 0 \times 0006
!--- Received the Q.931 CONNECT_ACK. *Jan 1 00:58:26.203: ISDN Se7/1:23: CALL_PROGRESS:
CALL_CONNECTED call id 0x6, bchan 0, dsl 1 *Jan 1 00:58:26.203:
EVENT_FROM_ISDN::dchan_idb=0x63B915AC, call_id=0x6, ces=0x1 bchan=0x0, event=0x4, cause=0x0 *Jan
1 00:58:26.203: EVENT_FROM_ISDN:(0006): DEV_CONNECTED at slot 1 and port 16 *Jan 1 00:58:26.203:
CSM PROC_IC6 WAIT_FOR CONNECT: CSM_EVENT_ISDN_CONNECTED at slot 1, port 16 *Jan 1 00:58:26.203:
CSM DSPLIB(1/16): np_dsplib_call_accept *Jan 1 00:58:26.203: %ISDN-6-CONNECT: Interface
Serial7/1:0 is now connected to N/A N/A
!--- Call is connected at the ISDN layer. *Jan 1 00:58:26.207: CSM
DSPLIB(1/16):DSPLIB_MODEM_WAIT_ACTIVE: Modem session transition to ACTIVE *Jan 1 00:58:26.207:
CSM DSPLIB(1/16): Modem state changed to (CONNECT_STATE) *Jan 1 00:58:32.379: CSM DSPLIB(1/16):
Modem state changed to (LINK_STATE) *Jan 1 00:58:35.655: CSM DSPLIB(1/16): Modem state changed
to (TRAINUP_STATE) *Jan 1 00:58:43.775: CSM DSPLIB(1/16): Modem state changed to
(EC_NEGOTIATING_STATE) *Jan 1 00:58:44.107: CSM DSPLIB(1/16): Modem state changed to
(STEADY_STATE)
!--- Modem transitions to Steady State. *Jan 1 00:58:44.975: TTY1/16: DSR came up
!--- Indicates that the modem trainup is complete. *Jan 1 00:58:44.975: tty1/16: Modem: IDLE-
>(unknown) *Jan 1 00:58:44.975: TTY1/16: EXEC creation *Jan 1 00:58:44.975: AAA: parse
```

name=tty1/16 idb type=10 tty=232 \*Jan 1 00:58:44.975: AAA: name=tty1/16 flags=0x11 type=4
shelf=0 slot=0 adapter=0 port=232 channel=0 \*Jan 1 00:58:44.975: AAA: parse name=Serial7/1:0 idb
type=12 tty=-1 \*Jan 1 00:58:44.975: AAA: name=Serial7/1:0 flags=0x55 type=1 shelf=0 slot=7
adapter=0 port=1 channel=0 \*Jan 1 00:58:44.975: AAA/ACCT/DS0: channel=0, ds1=1, t3=0, slot=7,

ds0=117444608 \*Jan 1 00:58:44.975: AAA/MEMORY: create\_user (0x63CBD608) user='NULL' ruser='NULL' port='tty1/16' rem\_addr='async/4085556170' authen\_type=ASCII service=LOGIN priv=1 \*Jan 1 00:58:44.975: AAA/AUTHEN/START (1231800673): port='tty1/16' list='' action=LOGIN service=LOGIN \*Jan 1 00:58:44.975: AAA/AUTHEN/START (1231800673): using "default" list \*Jan 1 00:58:44.975: AAA/AUTHEN/START (1231800673): using "default" list \*Jan 1 00:58:44.975: AAA/AUTHEN/START (1231800673): using "default" list \*Jan 1 00:58:44.975: AAA/AUTHEN/START (1231800673): using "default" list \*Jan 1 00:58:44.975: AAA/AUTHEN/START (1231800673): using "default" list \*Jan 1 00:58:44.975: AAA/AUTHEN/START (1231800673): using "default" list \*Jan 1 00:58:44.975: TTY1/16: set timer type 10, 30 seconds \*Jan 1 00:58:46.215: TTY1/16: Autoselect(2) sample 7E

!--- Beginning of a PPP Frame. \*Jan 1 00:58:46.215: TTY1/16: Autoselect(2) sample 7EFF \*Jan 1
00:58:46.215: TTY1/16: Autoselect(2) sample 7EFF7D \*Jan 1 00:58:46.215: TTY1/16: Autoselect(2)
sample 7EFF7D23 \*Jan 1 00:58:46.215: TTY1/16 Autoselect cmd: ppp negotiate !--- The NAS detects
PPP frames (indicated by 7EFF7D23) and !--- automatically launches PPP. The command autoselect
ppp under the !--- line configuration and async mode interactive under the group-async !--allowed the NAS to detect PPP frames and switch to PPP mode. !--- If the NAS does not detect PPP
frames then the call will remain in exec mode.

\*Jan 1 00:58:46.215: AAA/AUTHEN/ABORT: (1231800673) because Autoselected. \*Jan 1 00:58:46.215: AAA/AUTHEN/ABORT: (1231800673) because Autoselected. \*Jan 1 00:58:46.215: AAA/MEMORY: free\_user (0x63CBD608) user='NULL' ruser='NULL' port='tty1/16' rem\_addr='async/4085556170' authen\_type=ASCII service=LOGIN priv=1 \*Jan 1 00:58:46.215: TTY1/16: EXEC creation \*Jan 1 00:58:46.215: TTY1/16: create timer type 1, 600 seconds \*Jan 1 00:58:46.215: As1/16: ip\_get\_pool using pool pool\_dialup \*Jan 1 00:58:46.215: As1/16: Pools to search : pool\_dialup \*Jan 1 00:58:46.215: As1/16: Pool pool\_dialup returned address = 10.1.1.3 \*Jan 1 00:58:46.215: TTY1/16: destroy timer type 1 \*Jan 1 00:58:46.215: TTY1/16: no timer type 0 to destroy \*Jan 1 00:58:46.215: As1/16 LCP: I CONFREQ [Closed] id 3 len 20 !--- Incoming LCP CONFREQ. !--- For more information on interpreting PPP debugs refer to the document !--- Dialup Technology: Troubleshooting Techniques. \*Jan 1 00:58:46.215: As1/16 LCP: ACCM 0x000A0000 (0x0206000A0000) \*Jan 1 00:58:46.215: As1/16 LCP: MagicNumber 0x552722A5 (0x0506552722A5) \*Jan 1 00:58:46.215: As1/16 LCP: PFC (0x0702) \*Jan 1 00:58:46.215: As1/16 LCP: ACFC (0x0802) \*Jan 1 00:58:46.215: As1/16 LCP: Lower layer not up, Fast Starting \*Jan 1 00:58:46.215: As1/16 PPP: Treating connection as a dedicated line \*Jan 1 00:58:46.215: As1/16 PPP: Phase is ESTABLISHING, Active Open [0 sess, 0 load] \*Jan 1 00:58:46.219: As1/16 AAA/AUTHOR/FSM: (0): LCP succeeds trivially \*Jan 1 00:58:46.219: As1/16 LCP: O CONFREQ [Closed] id 1 len 25 \*Jan 1 00:58:46.219: As1/16 LCP: ACCM 0x000A0000 (0x0206000A0000) \*Jan 1 00:58:46.219: As1/16 LCP: AuthProto CHAP (0x0305C22305) \*Jan 1 00:58:46.219: As1/16 LCP: MagicNumber 0x30CCCD68 (0x050630CCCD68) \*Jan 1 00:58:46.219: As1/16 LCP: PFC (0x0702) \*Jan 1 00:58:46.219: As1/16 LCP: ACFC (0x0802) \*Jan 1 00:58:46.219: AAA/ACCT/DS0: channel=0, ds1=1, t3=0, slot=7, ds0=117444608 \*Jan 1 00:58:46.219: As1/16 LCP: O CONFACK [REQsent] id 3 len 20 \*Jan 1 00:58:46.219: As1/16 LCP: ACCM 0x000A0000 (0x0206000A0000) \*Jan 1 00:58:46.219: As1/16 LCP: MagicNumber 0x552722A5 (0x0506552722A5) \*Jan 1 00:58:46.219: As1/16 LCP: PFC (0x0702) \*Jan 1 00:58:46.219: As1/16 LCP: ACFC (0x0802) \*Jan 1 00:58:46.219: %LINK-3-UPDOWN: Interface Async1/16, changed state to up \*Jan 1 00:58:48.215: As1/16 LCP: I CONFREQ [ACKsent] id 4 len 20 \*Jan 1 00:58:48.215: As1/16 LCP: ACCM 0x000A0000 (0x0206000A0000) \*Jan 1 00:58:48.215: As1/16 LCP: MagicNumber 0x552722A5 (0x0506552722A5) \*Jan 1 00:58:48.215: As1/16 LCP: PFC (0x0702) \*Jan 1 00:58:48.215: As1/16 LCP: ACFC (0x0802) \*Jan 1 00:58:48.215: As1/16 LCP: O CONFACK [ACKsent] id 4 len 20 \*Jan 1 00:58:48.215: As1/16 LCP: ACCM 0x000A0000 (0x0206000A0000) \*Jan 1 00:58:48.215: As1/16 LCP: MagicNumber 0x552722A5 (0x0506552722A5) \*Jan 1 00:58:48.215: As1/16 LCP: PFC (0x0702) \*Jan 1 00:58:48.215: As1/16 LCP: ACFC (0x0802) \*Jan 1 00:58:48.219: As1/16 LCP: TIMEout: State ACKsent \*Jan 1 00:58:48.219: As1/16 LCP: O CONFREQ [ACKsent] id 2 len 25 \*Jan 1 00:58:48.219: As1/16 LCP: ACCM 0x000A0000 (0x0206000A0000) \*Jan 1 00:58:48.219: As1/16 LCP: AuthProto CHAP (0x0305C22305) \*Jan 1 00:58:48.219: As1/16 LCP: MagicNumber 0x30CCCD68 (0x050630CCCD68) \*Jan 1 00:58:48.219: As1/16 LCP: PFC (0x0702) \*Jan 1 00:58:48.219: As1/16 LCP: ACFC (0x0802) \*Jan 1 00:58:48.367: As1/16 LCP: I CONFACK [ACKsent] id 2 len 25 \*Jan 1 00:58:48.367: As1/16 LCP: ACCM 0x000A0000 (0x0206000A0000) \*Jan 1 00:58:48.367: As1/16 LCP: AuthProto CHAP (0x0305C22305) \*Jan 1 00:58:48.367: As1/16 LCP: MagicNumber 0x30CCCD68 (0x050630CCCD68) \*Jan 1 00:58:48.367: As1/16 LCP: PFC (0x0702) \*Jan 1 00:58:48.367: As1/16 LCP: ACFC (0x0802) \*Jan 1 00:58:48.367: As1/16 LCP: State is Open !--- LCP negotiation is complete. \*Jan 1 00:58:48.367: As1/16 PPP: Phase is AUTHENTICATING, by this end [0 sess, 0 load] \*Jan 1 00:58:48.367: AAA/ACCT/DS0: channel=0, ds1=1, t3=0, slot=7, ds0=117444608 \*Jan 1 00:58:48.367: As1/16 CHAP: O CHALLENGE id 1 len 29 from "5400-NAS" \*Jan 1 00:58:48.495: As1/16 CHAP: I RESPONSE id 1 len 26 from "cisco"

!--- Incoming CHAP response. \*Jan 1 00:58:48.495: AAA: parse name=Async1/16 idb type=10 tty=232

\*Jan 1 00:58:48.495: AAA: name=Async1/16 flags=0x11 type=4 shelf=0 slot=0 adapter=0 port=232 channel=0 \*Jan 1 00:58:48.495: AAA: parse name=Serial7/1:0 idb type=12 tty=-1 \*Jan 1 00:58:48.495: AAA: name=Serial7/1:0 flags=0x55 type=1 shelf=0 slot=7 adapter=0 port=1 channel=0 \*Jan 1 00:58:48.495: AAA/ACCT/DS0: channel=0, ds1=1, t3=0, slot=7, ds0=117444608 \*Jan 1 00:58:48.495: AAA/MEMORY: create\_user (0x63CBD608) user='cisco' ruser='NULL' port='Async1/16' rem\_addr='async/4085556170' authen\_type=CHAP service=PPP priv=1 \*Jan 1 00:58:48.495: AAA/AUTHEN/START (2776021080): port='Async1/16' list='' action=LOGIN service=PPP \*Jan 1 00:58:48.495: AAA/AUTHEN/START (2776021080): using "default" list \*Jan 1 00:58:48.495: AAA/AUTHEN/START (2776021080): Method=LOCAL \*Jan 1 00:58:48.495: AAA/AUTHEN (2776021080): status = PASS \*Jan 1 00:58:48.495: As1/16 AAA/AUTHOR/LCP: Authorize LCP \*Jan 1 00:58:48.495: As1/16 AAA/AUTHOR/LCP (3070946770): Port='Async1/16' list='' service=NET \*Jan 1 00:58:48.495: AAA/AUTHOR/LCP: As1/16 (3070946770) user='cisco' \*Jan 1 00:58:48.495: As1/16 AAA/AUTHOR/LCP (3070946770): send AV service=ppp \*Jan 1 00:58:48.495: As1/16 AAA/AUTHOR/LCP (3070946770): send AV protocol=lcp \*Jan 1 00:58:48.495: As1/16 AAA/AUTHOR/LCP (3070946770): found list "default" \*Jan 1 00:58:48.495: As1/16 AAA/AUTHOR/LCP (3070946770): Method=LOCAL \*Jan 1 00:58:48.495: As1/16 AAA/AUTHOR (3070946770): Post authorization status = PASS\_REPL \*Jan 1 00:58:48.495: As1/16 AAA/AUTHOR/LCP: Processing AV service=ppp \*Jan 1 00:58:48.495: As1/16 AAA/AUTHOR/LCP: Processing AV protocol=lcp \*Jan 1 00:58:48.495: As1/16 CHAP: O SUCCESS id 1 len 4 !--- Authentication is successful. \*Jan 1 00:58:48.495: As1/16 PPP: Phase is UP [0 sess, 0 load] \*Jan 1 00:58:48.495: As1/16 AAA/AUTHOR/FSM: (0): Can we start IPCP? \*Jan 1 00:58:48.495: As1/16 AAA/AUTHOR/FSM (3087015830): Port='Async1/16' list='' service=NET \*Jan 1 00:58:48.495: AAA/AUTHOR/FSM: As1/16 (3087015830) user='cisco' \*Jan 1 00:58:48.495: As1/16 AAA/AUTHOR/FSM (3087015830): send AV service=ppp \*Jan 1 00:58:48.495: As1/16 AAA/AUTHOR/FSM (3087015830): send AV protocol=ip \*Jan 1 00:58:48.495: As1/16 AAA/AUTHOR/FSM (3087015830): found list "default" \*Jan 1 00:58:48.495: As1/16 AAA/AUTHOR/FSM (3087015830): Method=LOCAL \*Jan 1 00:58:48.495: As1/16 AAA/AUTHOR (3087015830): Post authorization status = PASS\_REPL \*Jan 1 00:58:48.495: As1/16 AAA/AUTHOR/FSM: We can start IPCP \*Jan 1 00:58:48.495: As1/16 IPCP: O CONFREQ [Closed] id 1 len 10

!--- IPCP negotiation begins. \*Jan 1 00:58:48.495: As1/16 IPCP: Address 10.1.1.1
(0x03060A010101) \*Jan 1 00:58:48.619: As1/16 IPCP: I CONFREQ [REQsent] id 3 len 10 \*Jan 1
00:58:48.619: As1/16 IPCP: Address 0.0.0.0 (0x03060000000) \*Jan 1 00:58:48.619: As1/16
AAA/AUTHOR/IPCP: Start. Her address 0.0.0.0,

we want 10.1.1.3

!--- Address obtained from the Address Pool named pool\_dialup.

```
*Jan 1 00:58:48.619: As1/16 AAA/AUTHOR/IPCP: Processing AV service=ppp
     1 00:58:48.619: As1/16 AAA/AUTHOR/IPCP: Processing AV protocol=ip
*Jan
*Jan 1 00:58:48.619: As1/16 AAA/AUTHOR/IPCP: Authorization succeeded
*Jan 1 00:58:48.619: As1/16 AAA/AUTHOR/IPCP: Done. Her address 0.0.0.0,
we want 10.1.1.3
*Jan 1 00:58:48.619: As1/16 IPCP: O CONFNAK [REQsent] id 3 len 10
*Jan 1 00:58:48.619: As1/16 IPCP: Address 10.1.1.3 (0x03060A010103)
*Jan 1 00:58:48.623: As1/16 IPCP: I CONFACK [REQsent] id 1 len 10
*Jan
     1 00:58:48.623: As1/16 IPCP:
                                    Address 10.1.1.1 (0x03060A010101)
*Jan 1 00:58:48.731: As1/16 IPCP: I CONFREQ [ACKrcvd] id 4 len 10
*Jan 1 00:58:48.731: As1/16 IPCP: Address 10.1.1.3 (0x03060A010103)
*Jan 1 00:58:48.731: As1/16 AAA/AUTHOR/IPCP: Start. Her address 10.1.1.3,
we want 10.1.1.3
*Jan 1 00:58:48.731: As1/16 AAA/AUTHOR/IPCP (3141581943): Port='Async1/16'
list='' service=NET
*Jan 1 00:58:48.731: AAA/AUTHOR/IPCP: As1/16 (3141581943) user='cisco'
*Jan 1 00:58:48.731: As1/16 AAA/AUTHOR/IPCP (3141581943): send AV service=ppp
*Jan 1 00:58:48.731: As1/16 AAA/AUTHOR/IPCP (3141581943): send AV protocol=ip
*Jan 1 00:58:48.731: As1/16 AAA/AUTHOR/IPCP (3141581943): send AV addr*10.1.1.3
*Jan 1 00:58:48.731: As1/16 AAA/AUTHOR/IPCP (3141581943): found list "default"
*Jan 1 00:58:48.731: As1/16 AAA/AUTHOR/IPCP (3141581943): Method=LOCAL
     1 00:58:48.731: As1/16 AAA/AUTHOR (3141581943):
*Jan
Post authorization status = PASS_REPL
*Jan 1 00:58:48.731: As1/16 AAA/AUTHOR/IPCP: Reject 10.1.1.3, using 10.1.1.3
*Jan 1 00:58:48.731: As1/16 AAA/AUTHOR/IPCP: Processing AV service=ppp
*Jan 1 00:58:48.731: As1/16 AAA/AUTHOR/IPCP: Processing AV protocol=ip
*Jan 1 00:58:48.731: As1/16 AAA/AUTHOR/IPCP: Processing AV addr*10.1.1.3
*Jan 1 00:58:48.731: As1/16 AAA/AUTHOR/IPCP: Authorization succeeded
*Jan 1 00:58:48.731: As1/16 AAA/AUTHOR/IPCP: Done.
```

Her address 10.1.1.3, we want 10.1.1.3
\*Jan 1 00:58:48.731: As1/16 IPCP: 0 CONFACK [ACKrcvd] id 4 len 10
\*Jan 1 00:58:48.731: As1/16 IPCP: Address 10.1.1.3 (0x03060A010103)
\*Jan 1 00:58:48.731: As1/16 IPCP: State is Open
!--- IPCP negotiation is complete. The user is now connected. \*Jan 1 00:58:48.731: AAA/ACCT/DS0:
channel=0, ds1=1, t3=0, slot=7, ds0=117444608 \*Jan 1 00:58:48.731: AAA/ACCT/DS0: channel=0,
ds1=1, t3=0, slot=7, ds0=117444608 \*Jan 1 00:58:48.731: AAA/ACCT/DS0: channel=0,
slot=7, ds0=117444608 \*Jan 1 00:58:48.731: AAA/ACCT/DS0: channel=0, ds1=1, t3=0,
slot=7, ds0=117444608 \*Jan 1 00:58:48.731: AAA/ACCT/DS0: channel=0, ds1=1, t3=0,
slot=7, ds0=117444608 \*Jan 1 00:58:48.731: AAA/ACCT/DS0: channel=0, ds1=1, t3=0,
slot=7, ds0=117444608 \*Jan 1 00:58:48.731: AAA/ACCT/DS0: channel=0, ds1=1, t3=0,
slot=7, ds0=117444608 \*Jan 1 00:58:48.731: AAA/ACCT/DS0: channel=0, ds1=1, t3=0,
slot=7, ds0=117444608 \*Jan 1 00:58:48.731: AAA/ACCT/DS0: channel=0, ds1=1, t3=0,
slot=7, ds0=117444608 \*Jan 1 00:58:48.731: AAA/ACCT/DS0: channel=0, ds1=1, t3=0,
slot=7, ds0=117444608 \*Jan 1 00:58:48.731: AAA/ACCT/DS0: channel=0, ds1=1, t3=0,
slot=7, ds0=117444608 \*Jan 1 00:58:48.731: AAA/ACCT/DS0: channel=0, ds1=1, t3=0,
slot=7, ds0=117444608 \*Jan 1 00:58:48.731: AS1/16 IPCP: Install route to 10.1.1.3 !--- A route
to the client is installed in the routing table. !--- You can verify this with the show ip route
command.

\*Jan 1 00:58:49.495: %LINEPROTO-5-UPDOWN: Line protocol on Interface Async1/16, changed state to up !--- Interface Async 1/16 is up.

### <u>故障排除资源</u>

根据需要,可使用以下故障排除资源:

- 传入调制解调器呼叫故障排除 用于模拟呼叫故障排除
- PRI异步调制解调器呼叫— 有关模拟呼叫故障故障排除的其他信息
- <u>传入ISDN呼叫故障排</u>除 用于ISDN呼叫故障排除
- PRI ISDN呼叫 有关排除ISDN呼叫故障的其他信息
- T1故障排除流程图 如果怀疑T1电路有故障,请使用此流程图。
- T1/56K线路的环回测试 检验路由器上的T1端口是否正常运行。

# 相关信息

- 拔号和接入技术支持页
- <u>技术支持 Cisco Systems</u>